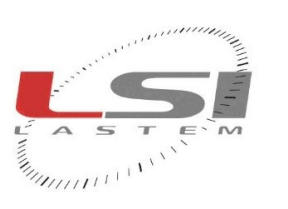

hadradaada

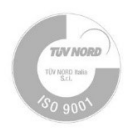

# SVSKA2001 Data logger reprogramming kit User manual

LSI LASTEM SRL

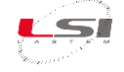

# **Revisions list**

| Issue  | Date       | Description of changes                                                                         |
|--------|------------|------------------------------------------------------------------------------------------------|
| Origin | 04/09/2020 |                                                                                                |
| 1      | 17/09/2020 | Change "Skip Flash Erase" option on pages 13 and 14                                            |
| 2      | 11/10/2021 | Replaced pen drive and related references                                                      |
| 3      | 20/07/2022 | Replaced ST-Link utility with STM32 Cube Programmer; added unlock commands; made minor changes |
|        |            |                                                                                                |

### About this manual

The information contained in this manual may be changed without prior notification. No part of this manual may be reproduced, neither electronically nor mechanically, under any circumstance, without the prior written permission of LSI LASTEM.

LSI LASTEM reserves the right to carry out changes to this product without timely updating of this document.

Copyright 2020-2022 LSI LASTEM. All rights reserved.

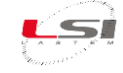

# Table of contents

| 1 | Introduction                            |               |                                                                                           |  |  |  |  |
|---|-----------------------------------------|---------------|-------------------------------------------------------------------------------------------|--|--|--|--|
| 2 | Pr                                      | eparing       | g the data logger for the connection                                                      |  |  |  |  |
| 3 | Ins                                     | stalling      | the programmer software and drivers on PC                                                 |  |  |  |  |
|   | 3.1                                     | Gett          | ing started 6                                                                             |  |  |  |  |
|   | 3.:                                     | 1.1           | System requirements                                                                       |  |  |  |  |
|   | 3.3                                     | 1.2           | Installing the STM32 Cube Programmer                                                      |  |  |  |  |
|   | 3.:<br>W                                | 1.3<br>indows | Installing ST-LINK, ST-LINK/V2, ST-LINK/V2-1 USB driver signed for Windows7, Windows8, 10 |  |  |  |  |
|   | 3.2                                     | Conr          | nection ST-LINK, ST-LINK/V2, ST-LINK/V2-1, ST-LINK/V3 to USB port                         |  |  |  |  |
|   | 3.3                                     | Upgi          | rade the firmware                                                                         |  |  |  |  |
| 4 | Со                                      | onnectio      | on to the data logger                                                                     |  |  |  |  |
| 5 | Re                                      | eprogra       | mming data loggers                                                                        |  |  |  |  |
|   | 5.1                                     | Firm          | ware upload                                                                               |  |  |  |  |
|   | 5.2                                     | Prog          | ramming bootloader                                                                        |  |  |  |  |
| 6 | Но                                      | ow to u       | nlock LSI LASTEM data loggers in case of locking                                          |  |  |  |  |
| 7 | SVSKA2001 programming kit disconnection |               |                                                                                           |  |  |  |  |

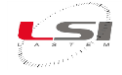

# **1** Introduction

This manual explains how to install and use the SVSKA2001 kit for reprogramming the Alpha-Log and Pluvi-One data loggers. Before proceeding with the use of this kit, try the LSI.UpdateDeployer software (see IST\_05055 manual).

The kit can also be used to unlock the data loggers in case of lock.

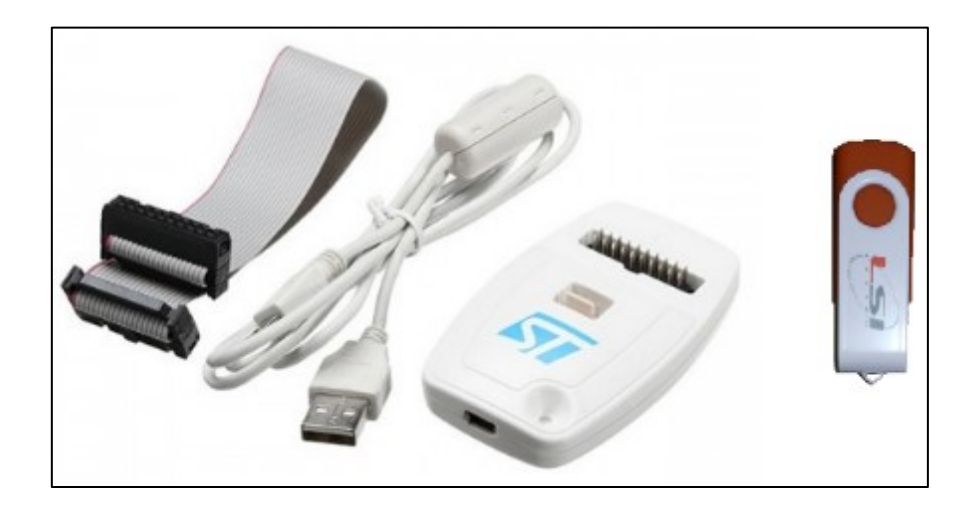

The USB pen drive contains:

- ST-LINK/V2 software and drivers
- STM32 Cube Programmer software
- firmware of LSI LASTEM data loggers
- this manual (IST\_03929 Data logger reprogramming kit User manual)

The procedure consists of:

- > installing the programming software and the ST-LINK/V2 programmer drivers on the PC
- connecting the ST-LINK/V2 programmer to the PC and to the data logger
- > sending the firmware to the data logger or sending it the unlock commands in case of lock.

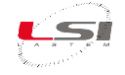

# 2 Preparing the data logger for the connection

The reprogramming or unlocking of the data logger takes place by means of the ST-LINK programmer. To connect the programmer, it is necessary to remove the electronic boards of the data logger as described below.

CAUTION! Before proceeding use an antistatic device (e.g. an antistatic wrist strap) to reduce, dampens, inhibits electrostatic discharge; the buildup or discharge of static electricity, can damage electrical components.

1. Remove the two caps and then unscrew the two fixing screws.

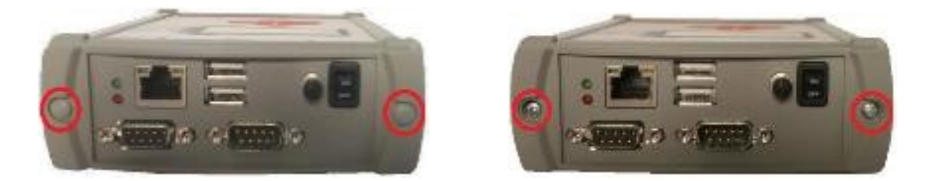

 Remove terminal 1÷13 and 30÷32 from the terminal board. Then on the right side of the terminal board, apply light pressure downwards and at the same time push towards the inside of the data logger until the electronic boards and the display come out completely.

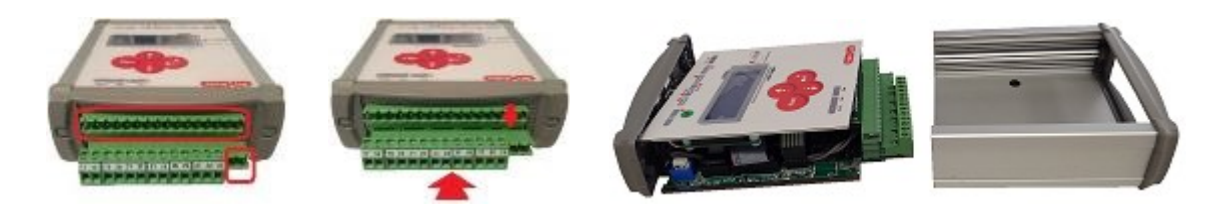

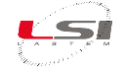

# 3 Installing the programmer software and drivers on PC

The STM32 Cube Programmer software facilitates fast in-system programming of the STM32 microcontrollers during development via the ST-LINK, ST-LINK/V2 and ST-LINK-V3 tools.

Note: The part number of the STM32 Cube Programmer software is "SetupSTM32CubeProgrammer\_win64.exe".

#### 3.1 Getting started

This section describes the requirements and the procedures to install the STM32 Cube Programmer (STM32CubeProg).

#### 3.1.1 System requirements

The STM32CubeProg PC configuration requires as a minimum:

- PC with USB port and Intel<sup>®</sup> Pentium<sup>®</sup> processor running a 32-bit version of one of the following Microsoft<sup>®</sup> operating systems:
  - Windows® XP
  - Windows<sup>®</sup> 7
  - Windows® 10
- 256 Mbytes of RAM
- 30 Mbytes of hard disk space available

#### 3.1.2 Installing the STM32 Cube Programmer

Follow these steps and the on-screen instructions to install the STM32 Cube Programmer (Stm32CubeProg):

- 1. Insert the *LSI LASTEM* pen drive on the PC.
- 2. Open the folder "STLINK-V2\en.stm32cubeprg-win64\_v2-11-0".
- 3. Double-click the executable *SetupSTM32CubeProgrammer\_win64.exe*, to initiate the installation, and follow the on-screen prompts (from fig. **1** to fig. 13) to install the software in the development environment.

| Prg 35 | 5% STM32CubeProgrammer Extracting | $\times$ |
|--------|-----------------------------------|----------|
|        |                                   | _        |
|        | Cancel                            |          |
|        |                                   | _        |

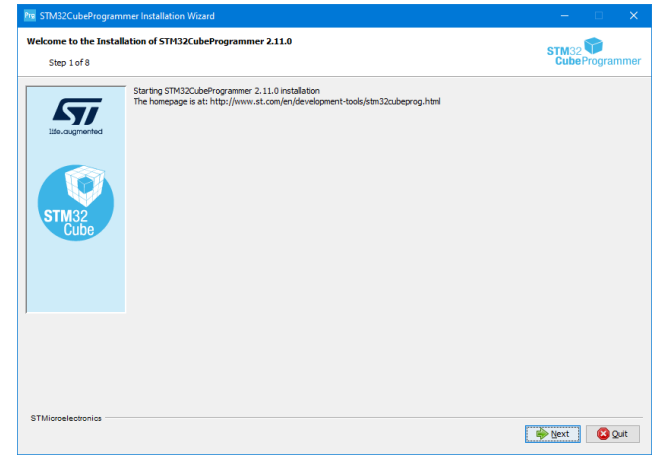

fig. 2 - Click Next to continue

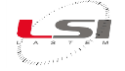

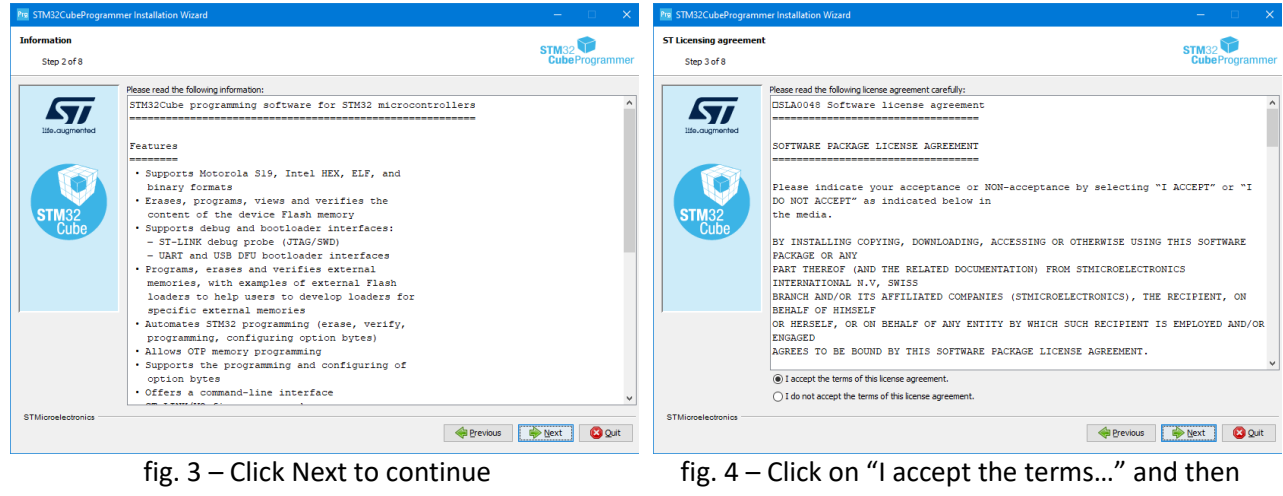

Next

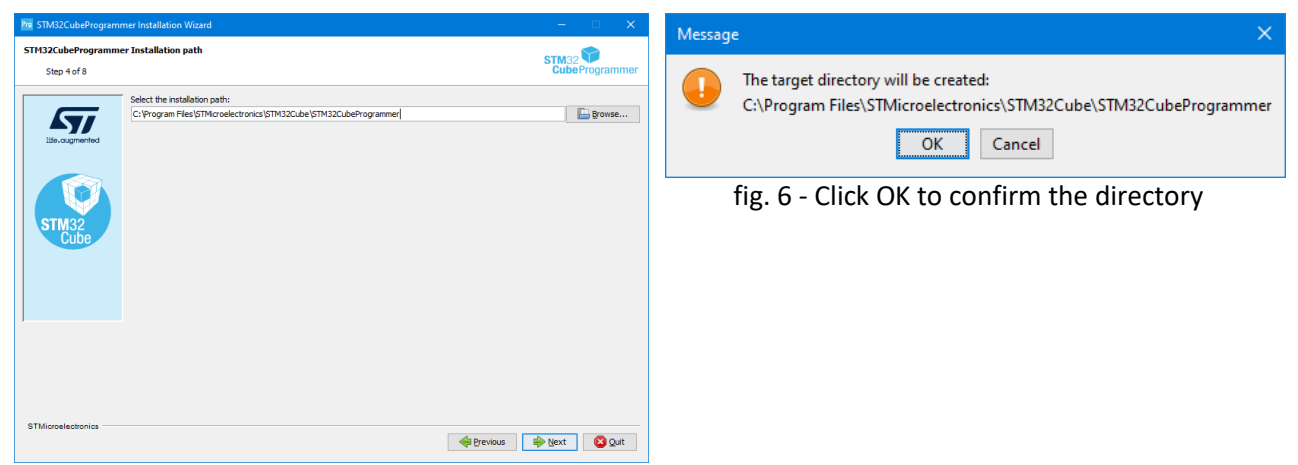

fig. 5 - Click Next for the default directory

| Pre STM32CubeProgram             | nmer Installation Wizard                                                                                                    | – 🗆 🗙                                         | STM32CubeProgrammer Installation Wizard                                                                                                    | – 🗆 🗙                         |
|----------------------------------|----------------------------------------------------------------------------------------------------|-----------------------------------------------|----------------------------------------------------------------------------------------------------|-------------------------------|
| STM32CubeProgramm<br>Step 5 of 8 | ner Components selection                                                                                                    | STM32<br>CubeProgrammer                       | STM32CubeProgrammer Package installation<br>Step 6 of 8                                                                                                    | STM32<br>CubeProgrammer       |
| Ub.agranted                      | Select the packs you want to install:<br>Note: Conved packs are required.<br>Select the packs are required.<br>Select the packs are represented by the pack of the pack of the pack | 67,22 MB<br>338,15 MB<br>53,04 MB<br>76,04 MB | Pack installation progress:<br>CL:Program Fiels/SHKrodectronic/SHK32Cube/Spragamer/Bit/External.coder/M2964_<br>25H22Cube/Stragamer/Bit/Stranal.coder/M2964_<br>27J3<br>2/3 | STH1210E EVAL Vources Library |
| STMicroelectronics               | Total space required:<br>Available space:                                                                                                    | 400,84 MB<br>45,55 GB<br>@ Drevious @ Dext    | STManalestonia                                                                                                    | i 🏟 Bext 🔘 Quit               |

fig. 7 - Click Next to continue

fig. 8 – Wait the installation progress

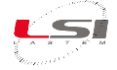

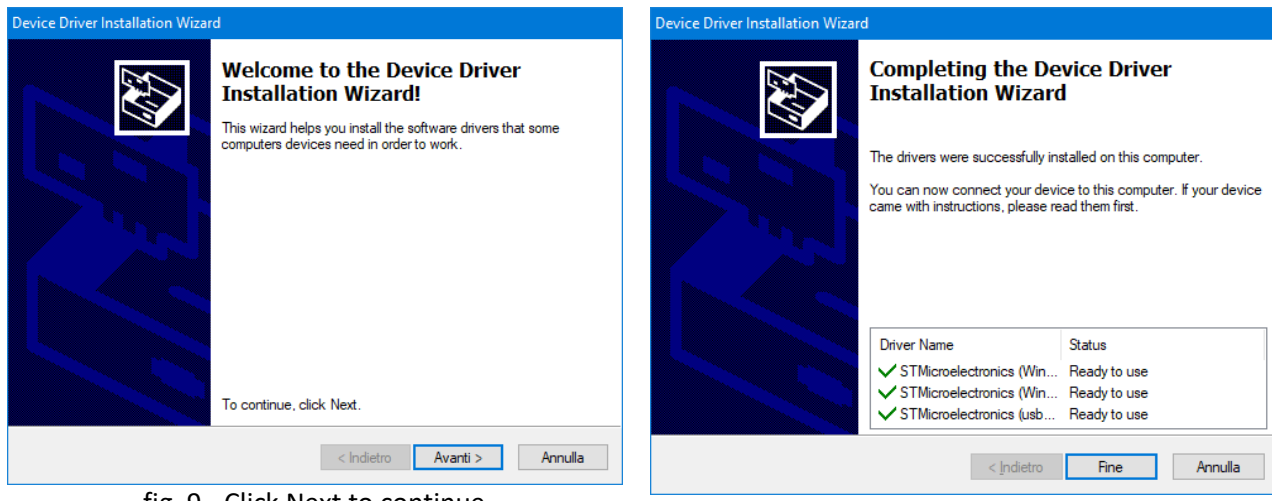

fig. 9 - Click Next to continue

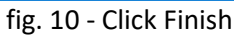

| Pre STM32CubeProgrammer Installation Wizard                                                                   | – 🗆 🗙                | m STM32CubeProgrammer Installation Wizard                                                                                                    | ×                                                                                     |
|----------------------------------------------------------------------------------------------------|----------------------|----------------------------------------------------------------------------------------------------|---------------------------------------------------------------------------------------|
| STM32CubeProgrammer Package installation Step 6 of 8                                                          | STM32 CubeProgrammer | STM32CubeProgrammer Shortcuts setup<br>Step 7 of 8                                                                                                    | STM32<br>CubeProgrammer                                                               |
| Pack installation progress:<br>Incomposition progress:<br>Presidential installation progress:<br>27.3<br>27.3 |                      | Create dorbuds in the Start Veru     Create address dorbuds in the Start Veru     Create address dorbuds on the Start Veru     Create address dorbuds o | create shortbut for:         Gummit user         e al users         v         Epfeult |
| STMicroelectronica                                                                                            |                      | STMicroelectronics                                                                                                    | terios                                                                                |
|                                                                                                    | Previous Pext Quit   | fig. 12 - Click Nex                                                                                                    | kt to continue                                                                        |

fig. 11 - Click Next to continue

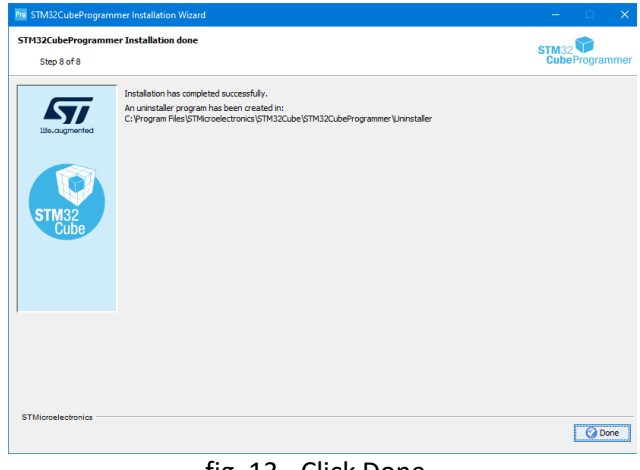

fig. 13 - Click Done

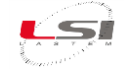

#### 3.1.3 Installing ST-LINK, ST-LINK/V2, ST-LINK/V2-1 USB driver signed for Windows7, Windows8, Windows10

This USB driver (STSW-LINK009) is for ST-LINK/V2, ST-LINK/V2-1 and ST-LINK/V3 boards and derivatives (STM8/STM32 discovery boards, STM8/STM32 evaluation boards and STM32 Nucleo boards). It declares to the system the USB interfaces possibly provided by the ST-LINK: ST Debug, Virtual COM port and ST Bridge interfaces.

Attention! The driver must be installed prior to connecting the device, to have a successful enumeration.

Open the folder "STLINK-V2\Driver" of the *LSI LASTEM* pen drive and double-click the executable:

- dpinst\_x86.exe (for 32-bit operating system)
- dpinst\_amd64.exe (for 64-bit operating system)

To initiate the installation, follow the on-screen prompts (from fig. 14 to fig. 16) to install the drivers.

| Device Driver Installation Wizard Welcome to the Device Driver                                                                   | Design Charac Analisian Winne<br>The shippers, and your best Aling                                                                                                    |
|----------------------------------------------------------------------------------------------------|----------------------------------------------------------------------------------------------------|
| Installation Wizard!<br>This wizard helps you install the software drivers that some<br>computers devices need in order to work. | Picase net whether the down brief. The two later same care to complete.                                                                                                    |
|                                                                                                    | Include Sector Streets Sector 2000                                                                                                    |
| To continue, click Next.                                                                                                    | Consider anyon the data is not one provide data and any one of the constant and any one of the constant and any one of the provider data and any one of the provider data any one of the provider |

fig. 14 - Click Next

fig. 15 - Click Install

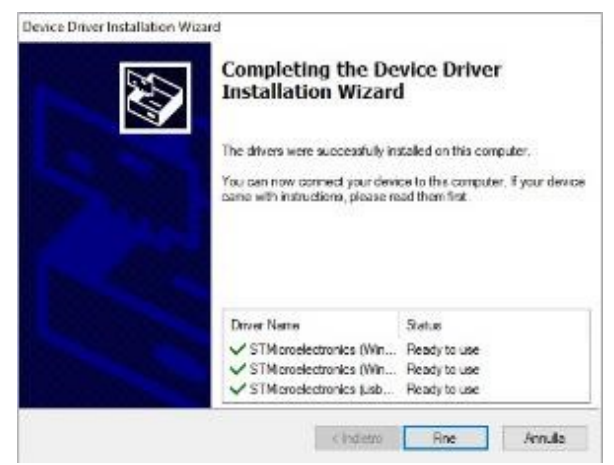

#### fig. 16 – Click Finish

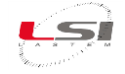

#### **3.2 Connection ST-LINK, ST-LINK/V2, ST-LINK/V2-1, ST-LINK/V3 to USB port** Connect the USB cable:

• Micro-USB to ST-LINK/V2

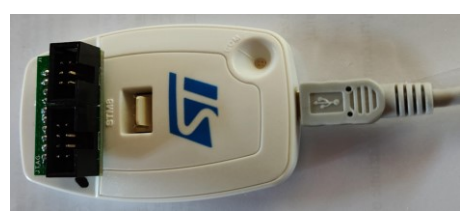

• USB type-A to USB port PC

It will turn on red LED on the programmer:

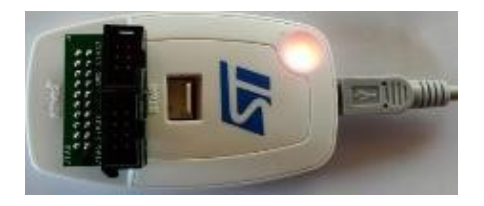

STM3

# 3.3 Upgrade the firmware

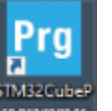

1. Open rogrammer and after few seconds

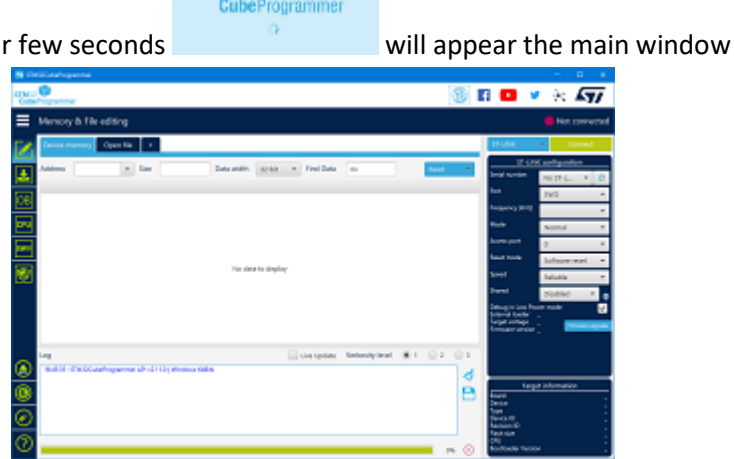

**A**77

2. Proceed to upgrade the firmware as described from fig. 17 to fig. 20. The PC must be connected on internet.

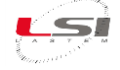

Port

eb.

voltage

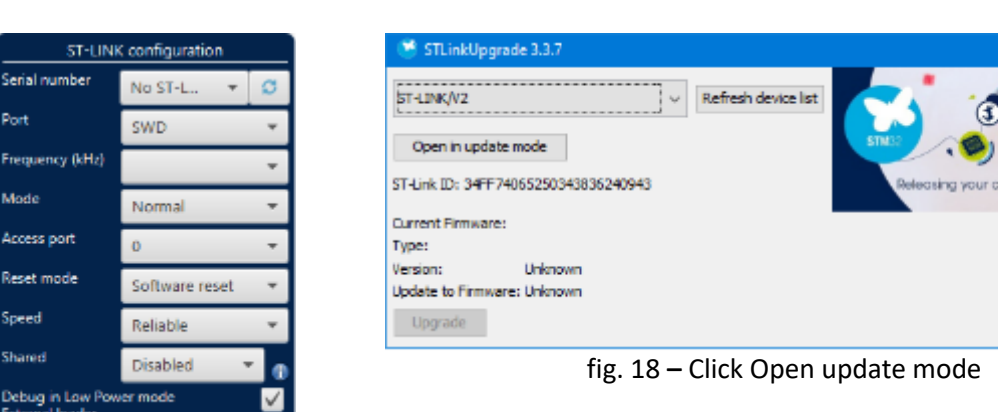

fig. 17 – Click Firmware Upgrade

| be unsuchen                                                                                                    |                                                                                                    |
|----------------------------------------------------------------------------------------------------|----------------------------------------------------------------------------------------------------|
| pi-Linkyv2                                                                                                    | 5T-LINK/V2 V Refresh device                                                                                                    |
| Open in update mode<br>ST-Link ID: 34FF74065250343836240943                                                                      | Copen in update mode                                                                                                    |
| Current Firmware:<br>Type: STM8/STM32 Debugger<br>Version: V2J3957<br>Update to Firmware: V2J3957 STM8/STM32 Debugger<br>Upgrade | Current Firmware:<br>Type: STM8/STM32 Debugger<br>Version: V23987<br>Update to Firmware: V23967 STM8/STM32 Debugger<br>Upgrade<br>Upgrade<br>Upgrade successful. |

fig. 19 – Click Upgrade

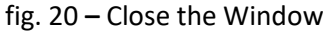

Continue with connecting the data logger to the programmer (§4).

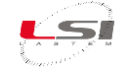

# 4 Connection to the data logger

For connecting the data logger to the programmer, proceed as follows:

1. Connect the 8 pin Female/Female cable to the J13 black connector of the card connector (if there is a cable connected, disconnect it) and to the connector JTAG/SWD of the probes. Then connect the power cable (terminal block 13+ and 15-) and switch on the data logger.

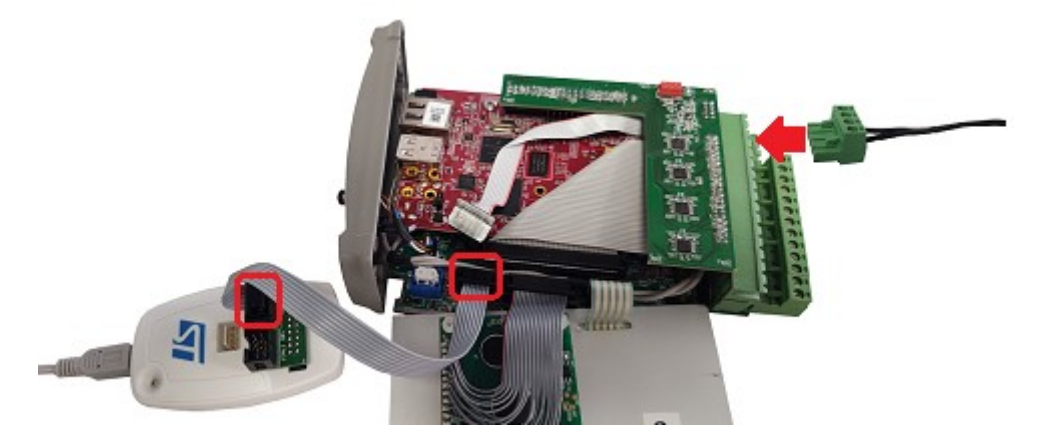

2. Set ST-LINK configuration parameters and do the connection as described from fig. 21 to fig. 22.

| ST-LINK                                                                                         | <ul> <li>Connect</li> </ul> |   |  |  |  |  |  |
|-------------------------------------------------------------------------------------------------|-----------------------------|---|--|--|--|--|--|
| ST-LINK configuration                                                                           |                             |   |  |  |  |  |  |
| Serial number 34FF74 🔻 💋                                                                        |                             |   |  |  |  |  |  |
| Port                                                                                            | SWD 👻                       | · |  |  |  |  |  |
| Frequency (kHz)                                                                                 | 4000 👻                      | • |  |  |  |  |  |
| Mode                                                                                            | Normal 🔹                    | • |  |  |  |  |  |
| Access port                                                                                     | 0 🗸                         |   |  |  |  |  |  |
| Reset mode                                                                                      | Hardware reset 🔹            | • |  |  |  |  |  |
| Speed                                                                                           | Reliable 🔹                  |   |  |  |  |  |  |
| Shared                                                                                          | Disabled 🔹 🔻                | 1 |  |  |  |  |  |
| Debug in Low Power mode<br>External loader<br>Target voltage 0.03 V<br>Firmware version V2J39S7 |                             |   |  |  |  |  |  |

fig. 21 – Click Connect

| <b>100</b> 500 | 620.0ehopunne                                                 |                                              |                      |                      |            |                 |          |                                           | - 0 X                        |
|----------------|---------------------------------------------------------------|----------------------------------------------|----------------------|----------------------|------------|-----------------|----------|-------------------------------------------|------------------------------|
| STM C          | Concerner -                                                   |                                              |                      |                      |            |                 | 8        | 1 💶 🛛                                     | • 🛪 🖅                        |
| ≡              | Memory & F                                                    | le editing                                   |                      |                      |            |                 |          |                                           | Connected                    |
|                | Device memory                                                 | Open fil                                     | ÷ •                  |                      |            |                 |          | 97-( NK                                   | • Disconard                  |
| ١              | Add_ 0x0800                                                   | - • 00                                       | 81408                | Dea - 3-             | + Fad      | - 9             | · •      | <u>if-1</u><br>Serai number               | Serriguntion                 |
|                | Address                                                       |                                              | 4                    |                      | C          | ASO             |          | Post                                      |                              |
| 08             | 0x35000000<br>0x35000000                                      | 20018008<br>08004091                         | 06804641<br>06804691 | 83064091<br>85064091 | 08004391   |                 |          | Presency kits                             | 4000 *                       |
| CPU            | 0v08000020                                                    | 00000000                                     | 00000000             | 00000000             | 08004093   |                 |          | Wate                                      | Annual A                     |
|                | 0x050000000<br>0x05000040                                     | 08004091                                     | 00800800             | 05004051<br>05004051 | 08003338   | .8              |          | Access part                               | 0 *                          |
|                | 0v0800050                                                     | 08004010                                     | 00004091             | 08004091             | 00004093   |                 |          | Read-mode                                 | and the second second second |
| ۲              | 0v95090060                                                    | 08004091                                     | 06804691             | 05004051             | 08004093   |                 |          | Speed                                     | Idalia -                     |
|                | Owstabilition of                                              | 08004099                                     | 08204291             | 0.500.0091           | 08308393   |                 |          | Shand                                     |                              |
| 100            | 0430000000                                                    | 08004093                                     | 06804691             | 00004051             | 08304391   | .000            |          |                                           |                              |
|                | 0v95090090                                                    | 06004091                                     | 06804691             | 85064051             | 08004093   | .8888           |          | Debug in Low Pr<br>Edeniar Deder          |                              |
|                | 0x38000040                                                    | 08004095                                     | 08004091             | 0800-9091            | 08004093   | .0000           |          | Terget voltage                            | 641V                         |
|                | 0v35000000                                                    | 08004093                                     | 06804891             | 85054051             | 08004093   | .8899           |          | FREMARE VESSO                             | V81997                       |
|                |                                                               |                                              |                      |                      |            |                 |          |                                           |                              |
| _              | Log                                                           |                                              |                      | ive!                 | Update Vet | oskylevel 🛞 1 💿 | 2 (0.1 ) |                                           |                              |
| ۲              | 161950 - See                                                  | :18 Bytes                                    |                      |                      |            |                 | 14       |                                           |                              |
| 0              | 141950: Set<br>141950: Addw                                   | 1304 Byte                                    |                      |                      |            |                 | B        | Tar                                       |                              |
| $\odot$        | 14/19/50 : Read p<br>14/19/50 : Data re<br>14/19/50 : Time at | rogense<br>ad ausoestudy<br>lepsed during 10 | erned operatio       |                      |            |                 | 0        | Service III<br>Device III<br>Revision III | MCU<br>Gr415<br>Rev4         |
| ?              |                                                               |                                              |                      |                      |            |                 | 100% ①   | Plack size<br>CPI<br>Bootloader Versi     | Still<br>Contex+MM           |

fig. 22 – Wait the connection

Now, you are able to reprogram the data logger (§5).

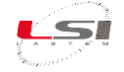

# 5 Reprogramming data loggers

The firmware of the data logger is stored in the microprocessor memory at the address 0x08008000 while at the address 0x08000000 there is the boot program (bootloader).

To upload the firmware, follow the instructions of chapter §5.1.

For an update of the bootloader, follow the instructions of the chapter §0.

# 5.1 Firmware upload

1. Click on

where a style of the STM32 Cube Programmer. It will appear the Erasing & Programming option.

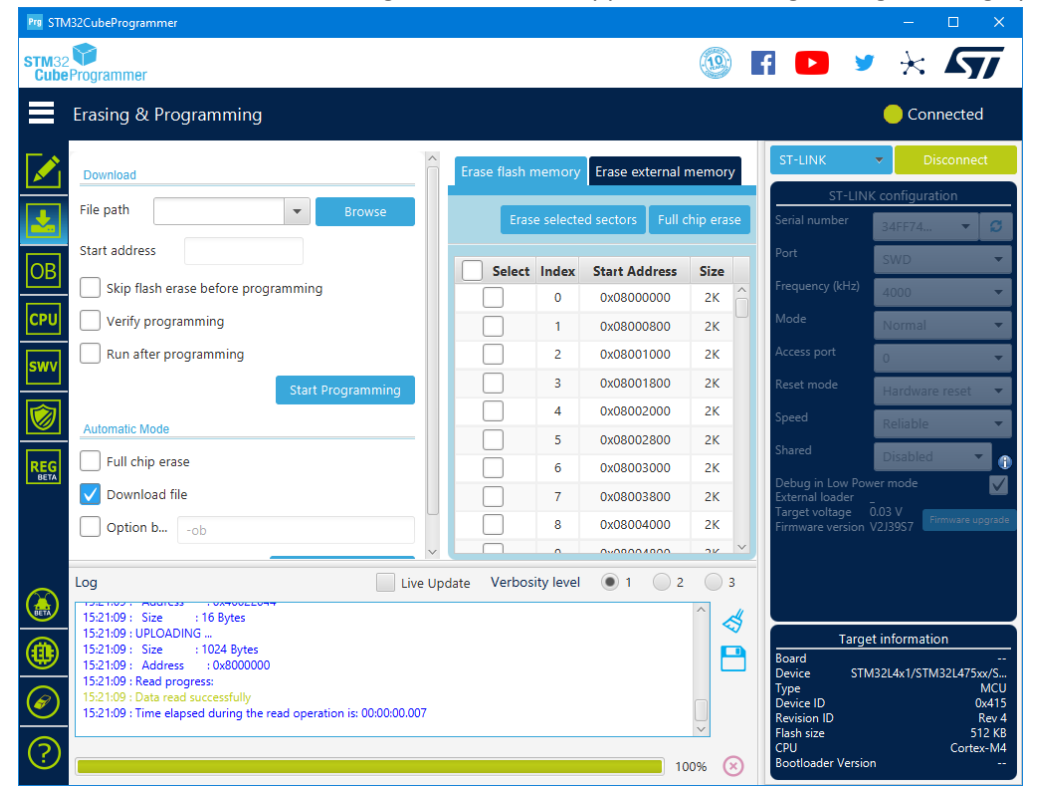

Click on "Browse" and choose the <data logger-x.yy.zz>.bin file to upgrade the product (the first version of bin file is stored in FW\<data logger code> path of the LSI LASTEM pen drive; before proceeding contact LSI LASTEM for the latest version).

ATTENTION! It is important to set these parameters:

- Start address: 0x08008000
- Skip Flash Erase before programming: unselected
- Verify programming: selected

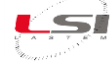

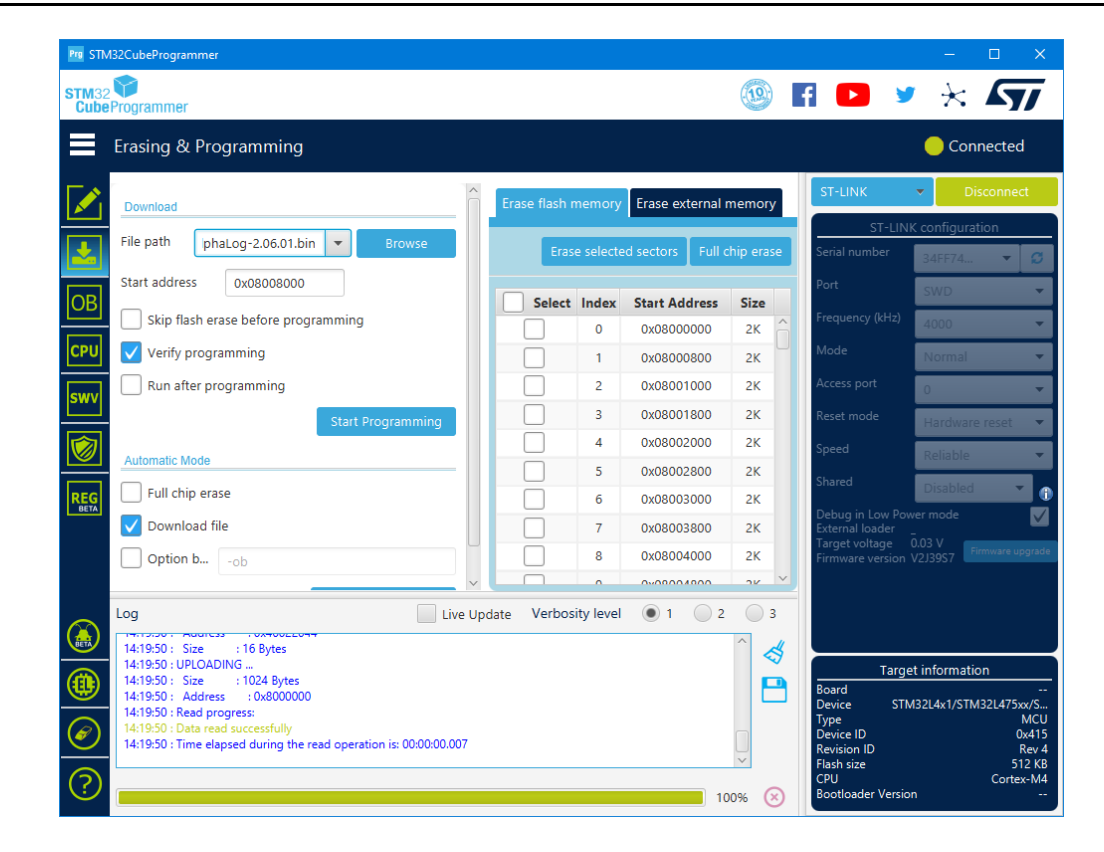

3. Click Start programming and wait for the programming operation end.

|                                                                                                    | Prg Messaggio                                                     |              | ×                    |    |
|----------------------------------------------------------------------------------------------------|-------------------------------------------------------------------|--------------|----------------------|----|
|                                                                                                    | File download                                                     | d complete   |                      |    |
| Log                                                                                                    | Prg                                                               | Messaggio    |                      | ×  |
| 10:22:06 : Address : 0x0<br>10:22:06 : Erasing memory of<br>10:22:06 : Erasing internal m<br>10:22:09 : Download in Prog                          | 08008000<br>orresponding to seg<br>emory sectors [16 17<br>iress: | Download ve  | arified successfully | ОК |
| 10:22:16 : File download cor<br>10:22:16 : Time elapsed duri<br>10:22:16 : Verifying<br>10:22:16 : Read progress:<br>10:22:18 : Download verified | nplete<br>ng download operation:<br>I successfully                | 00:00:10.265 |                      |    |

4. Click Disconnect.

|                       | Connected |   |            |  |  |  |  |  |
|-----------------------|-----------|---|------------|--|--|--|--|--|
|                       | ST-LINK   | • | Disconnect |  |  |  |  |  |
| ST-LINK configuration |           |   |            |  |  |  |  |  |

- 5. Disconnect the power and the cable from board.
- 6. Reassemble the product in every it parts (§0, proceeding backwards).

ATTENTION! Firmware must be loaded at 0x08008000 (Start Address). If the address is wrong, it is necessary to load the *bootloader* (as described in chapter §0), before repeating the firmware upload.

ATTENTION! After loading the new firmware the data logger continue to show the previous firmware version.

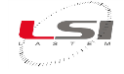

# 5.2 Programming bootloader

The procedure is the same as for the firmware upload. *Start address, File path* (the name of the firmware) and other parameters must be changed.

- 1. Click on of STM32 Cube Programmer. It will appear the Erasing & Programming option. 🧐 🖪 🕒 🎐 🔆 🖅 Erasing & Programming Connected Erase external me File path Start address Size Select Index Start Address Skip flash erase before programming 0x08000000 0 2K Verify programming 1 0x08000800 2K Run after programming 0x08001000 2K 2 0x08001800 2K 0x08002000 2K atic Mode 0x08002800 2K Full chip erase f 0x08003000 2K V Download file 0x08003800 2K Option b... 0x08004000 2К 0200004000 Live Update Verbosity level 1 2 3 Log 15:21:09 : Size : 16 Bytes 15:21:09 : UPLOADING ... 15:21:09 : Size : 1024 Bytes 15:21:09 : Address : 0x8000000 \$ STM32L4x1/STM32L475x 15:21:09 : Read progress: 15:21:09 : Time elapsed during the read operation is: 00:00:00.007 ? 100%
- 2. Click on "Browse" and choose the **Bootloader.bin** stored in the *LSI LASTEM* pen drive (path FW\<data logger code>).

**ATTENTION!** It is important to set these parameters:

- *Start address*: 0x0800**0000**
- Skip Flash Erase before programming: selected
- Verify programming: selected

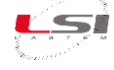

| Prg STI         | M32CubeProgrammer                                                                                                    |       |             |           |            |          |            |                                       |                                                                                                    | – 🗆 X                                                                                         |
|-----------------|----------------------------------------------------------------------------------------------------|-------|-------------|-----------|------------|----------|------------|---------------------------------------|----------------------------------------------------------------------------------------------------|-----------------------------------------------------------------------------------------------|
| STM32<br>Cube   | 2<br>Programmer                                                                                                    |       |             |           |            |          | (19)       | f                                     |                                                                                                    | * * 57                                                                                        |
| ≡               | Erasing & Programming                                                                                                    |       |             |           |            |          |            |                                       |                                                                                                    | Connected                                                                                     |
|                 | Download                                                                                                    | Era   | ase flash r | nemory    | Erase ext  | ternal i | memory     |                                       | ST-LINK                                                                                              | <ul> <li>Disconnect</li> </ul>                                                                |
| <b>.</b>        | File path SSB\Bootloader.bin 💌 Browse                                                                                                    |       | Eras        | e selecte | ed sectors | Full o   | hip erase: | s                                     | ST-LIN<br>erial number                                                                               | K configuration<br>34FF74 🔻 💋                                                                 |
| OB              | Start address 0x08000000                                                                                                    |       | Select      | Index     | Start Ad   | dress    | Size       | P                                     |                                                                                                    | SWD 👻                                                                                         |
|                 | Skip flash erase before programming                                                                                                    |       |             | 0         | 0x08000    | 0000     | 2K         | F                                     |                                                                                                    | 4000 🔻                                                                                        |
| CPU             | Verify programming                                                                                                    |       |             | 1         | 0x08000    | 800      | 2K         | - N                                   |                                                                                                    | Normal 🔫                                                                                      |
| CHUN            | Run after programming                                                                                                    |       |             | 2         | 0x08001    | 000      | 2K         | A                                     |                                                                                                    | 0 🗸                                                                                           |
| SWV             | Start Programming                                                                                                    |       |             | 3         | 0x08001    | 800      | 2K         | R                                     |                                                                                                    | Hardware reset 🔻                                                                              |
|                 |                                                                                                    |       |             | 4         | 0x08002    | 000      | 2K         | s                                     |                                                                                                    | Raliable                                                                                      |
|                 | Automatic Mode                                                                                                    |       |             | 5         | 0x08002    | 800      | 2К         | s                                     |                                                                                                    | INCHADIC .                                                                                    |
| REG             | Full chip erase                                                                                                    |       |             | 6         | 0x08003    | 000      | 2К         |                                       |                                                                                                    | Disabled C                                                                                    |
|                 | V Download file                                                                                                    |       |             | 7         | 0x08003    | 800      | 2К         | E                                     | xternal loader                                                                                       |                                                                                               |
|                 | Option b                                                                                                    |       |             | 8         | 0x08004    | 000      | 2К         | Ē                                     | irmware version                                                                                      | V2J39S7 Firmware upgrade                                                                      |
| (ALL)           | Log Live U<br>0938:14: Size :16 Bytes                                                                                                    | pdate | Verbos      | ity level | • 1        | 2        | 3          |                                       |                                                                                                    |                                                                                               |
| ())<br>()<br>() | 0938:14 : UPCADING<br>0938:14 : State : 1024 Bytes<br>0938:14 : Address : 0x800000<br>0938:14 : Read progress:<br>0938:14 : Data read successfully<br>0938:14 : Time elapsed during the read operation is: 00:00:00.014 |       |             |           |            | 10       | 0% 🗵       | B<br>D<br>T<br>D<br>R<br>FI<br>C<br>B | Targe<br>oard<br>levice STM<br>ype<br>levice ID<br>evision ID<br>lash size<br>PU<br>ootloader Versic | et information<br>432L4x1/STM32L475xx/S<br>MCU<br>0x415<br>Rev 4<br>512 KB<br>Cortex-M4<br>in |

3. Click Start programming and wait for the programming operation end.

| Pro Mo                                                                                                    | essaggio X                    |           |
|----------------------------------------------------------------------------------------------------|-------------------------------|-----------|
| ()                                                                                                    | File download complete        |           |
| Log                                                                                                    | Pro Messaggio                 | X         |
| 10:16:32 : File : Bootloader.bi<br>10:16:32 : Size : 19.73 KB<br>10:16:32 : Address : 0x0800000<br>10:16:32 : Download in Progress:                                  | Download verified successfu   | lly<br>ОК |
| 10:16:32 : File download complete<br>10:16:32 : Time elapsed during dow<br>10:16:32 : Verifying<br>10:16:32 : Read progress:<br>10:16:33 : Download verified success | nload operation: 00:00:00.221 |           |

Now, continue with the firmware upload (see §5.1).

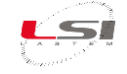

# 6 How to unlock LSI LASTEM data loggers in case of locking

The SVSKA2001 programming kit can be used to unlock Pluvi-One or Alpha-Log data logger. It could happen, during its operation, that the data logger locks. In this situation the display is off and the Tx/Rx green LED is on. Turning the instrument off and on does not solve the problem.

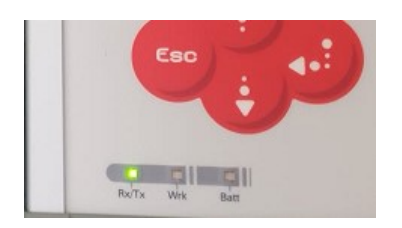

To unlock the data logger, proceed as follows:

- 1. Connect the data logger to the programmer (§0, §4).
- 2. Run STM32 Cube Programmer and click Connect. An error message appears:

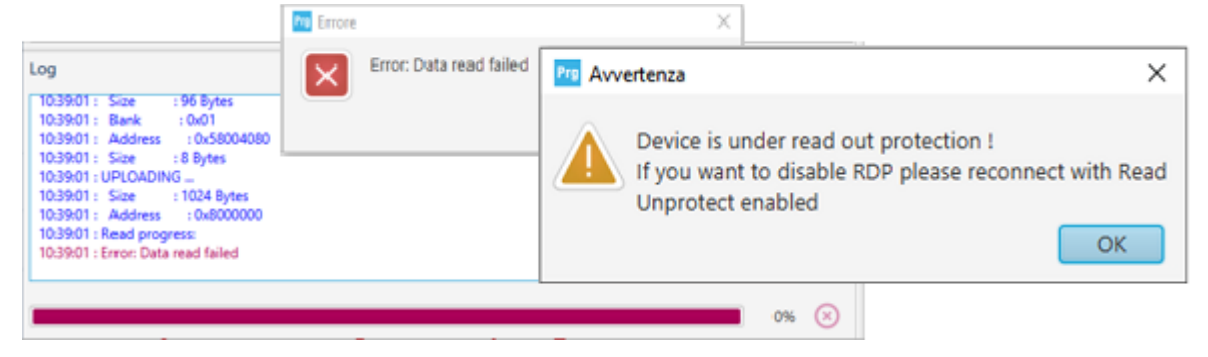

3. Click OK and then 2, expand RDP Out Protection, set the RDP parameter to AA

| Read Out Protection |       |                                                                                                    |  |
|---------------------|-------|----------------------------------------------------------------------------------------------------|--|
| Name                | Value | Value Description                                                                                                    |  |
| RDP                 | AA 🔻  | Read protection option byte<br>The read protection is used to protect the software code stored in Flash<br>AA : Level 0, no protection<br>BB : or any value other than 0xAA and 0xCC: Level 1, read protection |  |
| BOR Level           |       |                                                                                                    |  |

4. Click Apply and wait the end of the operation.

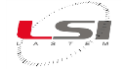

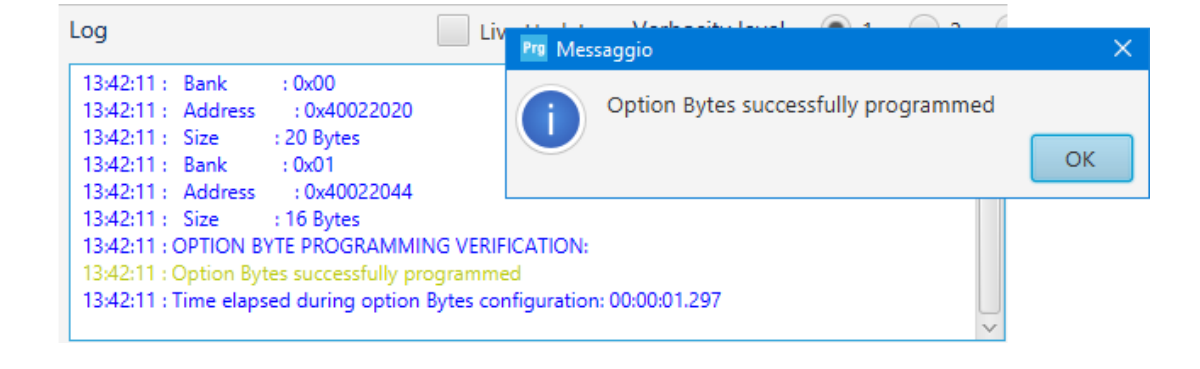

Then, proceed with the programming of the bootloader (§5.2) and the firmware (§5.1).

# 7 SVSKA2001 programming kit disconnection

Once the reprogramming procedures have been completed, disconnect the SVSKA2001 programming kit and close the data logger as described in chapter \$0, proceeding backwards.